把 CAD图块插入点定义错了怎么办?

当我们插入图块时发现插入点定义错误,怎么改过来?

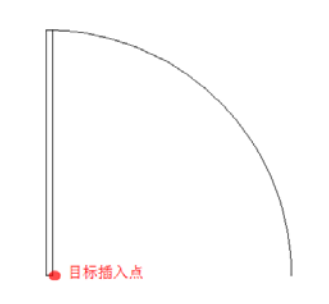

1、双击图块,弹出块编辑对话框,单击"确定"按钮进入块编辑器。

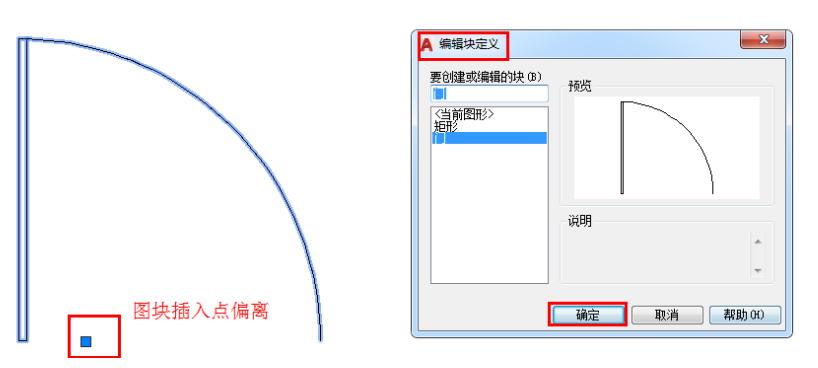

2、在块编辑相关的面板或工具栏中找到"参数"再找到目标"基点" 点击,然后将基点参数放置到插入点应该在的位置。

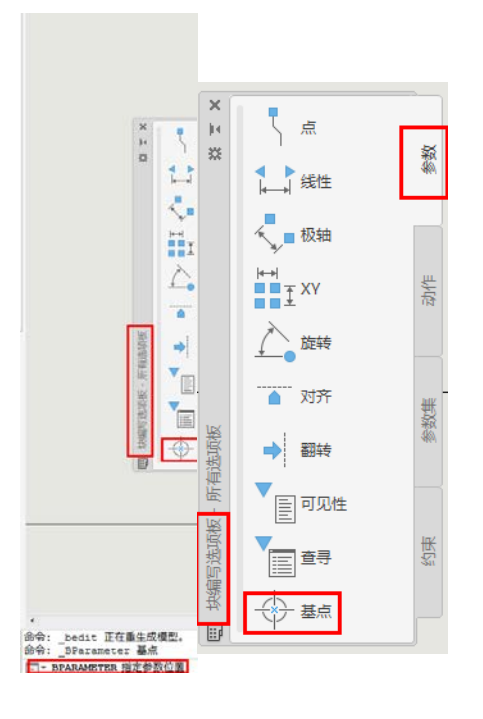

3、关闭块编辑器并保存刚做的修改。我们会发现,图块插入点就更换过来了,如下图所示:

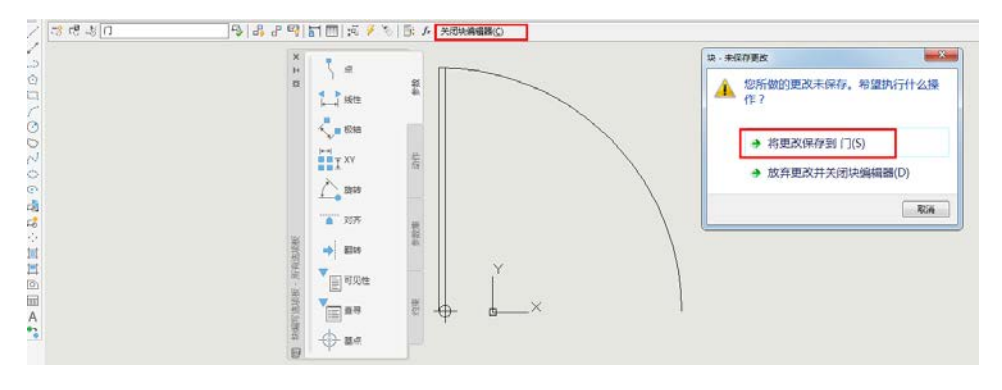